## STEPS FOR TECHNICAL PERSON REGISTRATION ON ONLINE NATIONAL DRUG LICENSING SYSTEM (ONDLS)

To use ONDLS first get yourself register separately as independent "**Technical Person**" by submitting requisite information and uploading qualification / experience certificates on ONDLS portal.

Technical Person will get **Unique Number** after successful registration, which he / she has to share with the sponsoring firm and also has to confirm the offer received separately on their registered email id and then only their name will appear in the firm's application form.

Actual URL to be used : https://statedrugs.gov.in/SFDA/Homepage

At present following persons has to register themselves as Technical Person:

- 1. Analytical Chemist
- 2. Blood Bank Technician
- 3. Cord Blood Bank Technician
- 4. Laboratory In Charge
- 5. Manufacturing Chemist
- 6. Medical Director
- 7. Medical Officer
- 8. Quality Assurance
- 9. Qualified Person
- 10. Registered Nurse
- 11. Registered Pharmacist
- 12. Technical Supervisor
- 13. Competent Person

Please keep details in Following Format Ready before registering on ONDLS

| S.  | Name of Technician / | Mobile Number | Email ID | PAN/ Aadhar |
|-----|----------------------|---------------|----------|-------------|
| NO. | Medical Officer /    |               |          | No.         |
|     | Analyst/ RP / CP     |               |          |             |
|     |                      |               |          |             |
|     |                      |               |          |             |
|     |                      |               |          |             |
|     |                      |               |          |             |

Note: Separate mobile number and email ID shall be used for each person.

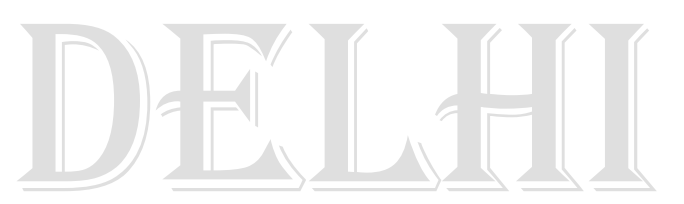

Please scan and make PDF of Following Documents Ready before registering on ONDLS

| S.<br>No. | Document Type                                             | Remarks<br>(Done/Pending) |
|-----------|-----------------------------------------------------------|---------------------------|
|           |                                                           |                           |
| Α         | For Login ID and Password                                 |                           |
| 1         | Copy of PAN/ AADHAR of Technical Person                   |                           |
| B         | For Adding Qualification on ONDLS Dash Board              |                           |
| 1         | Copy of 10 <sup>TH</sup> Certificate                      |                           |
| 2         | Copy of 12 <sup>th</sup> Certificate                      |                           |
| 3         | Copy of Diploma Certificate (D. Pharma / DMLT)            |                           |
| 4         | Copy of Degree Certificate (B. Pharma / BSc / MBBS / Etc) |                           |
| 5         | Post Graduation Certificate (MD /Higher Education)        |                           |
| С         | For Adding Professional Experience on ONDLS               |                           |
| 1         | Appointment / Offer Letter of Previous Employer           |                           |
| 2         | Relieving / Resignation Letter of Previous Employer       |                           |
| 3         | Experience Certificate of all Previous work               |                           |
| D         | For Adding Technical Registration on ONDLS (Registered    | l Pharmacist)             |
| 1         | Copy of Delhi Pharmacy Council Registration               |                           |
|           |                                                           |                           |
|           |                                                           |                           |

## (Handy Checklist)

Note:

- 1. Do not enter incorrect Certificate Number of any Qualification. It cannot be edited once saved.
- 2. Do not use (.) in file name while making pdf.
- 3. Additional Qualification and Additional Professional Experience can be added at any point of time even after successful registration.

Steps wise Screen Shot for Registering Technical Person on LIVE System:

× C https://statedrugs.gov X GOVERNMENT OF INDIA ONLINE NATIONAL DRUGS LICENSING SYSTEM Ř ò ŵ C م State FDA About Service Contact Us **Online Licencing** Application Submission Track Status of Application Grant of Permission/Approvals/Licence/NOC Amendments Services 🤤 19℃ Smoke へ ট അ 🖓 ENG 11:00 24-12-2021 o 🗄 💽 🔚 W 垦 Click on Sign In / Up and following screen will appear × C Statedrugs.gov.in/SFDA/ondls-login.html e 🛧 🔒 ñ ÷¢; State FD GOVERNMENT OF INDIA ONLINE NATIONAL DRUGS LICENSING SYSTEM B 8 Register or SignIn An OTP will be sent to your mobile number for verification & Mobile Number Get OTP OR SignIn with UserName and Password

o 🗄 💽 🔚 🗃 🚘 🧑 🖤

😔 19℃ Smoke へ 壺 🖫 🕸 ENG <sub>24</sub>

ttps://statedrugs.gov.in/SFDA/ondls-log

First of all use URL: https://statedrugs.gov.in/SFDA/Homepage

Enter your mobile number and email ID which you want to get registered on ONDLS and confirm (validate and Proceed) it by entering OTP received on it.

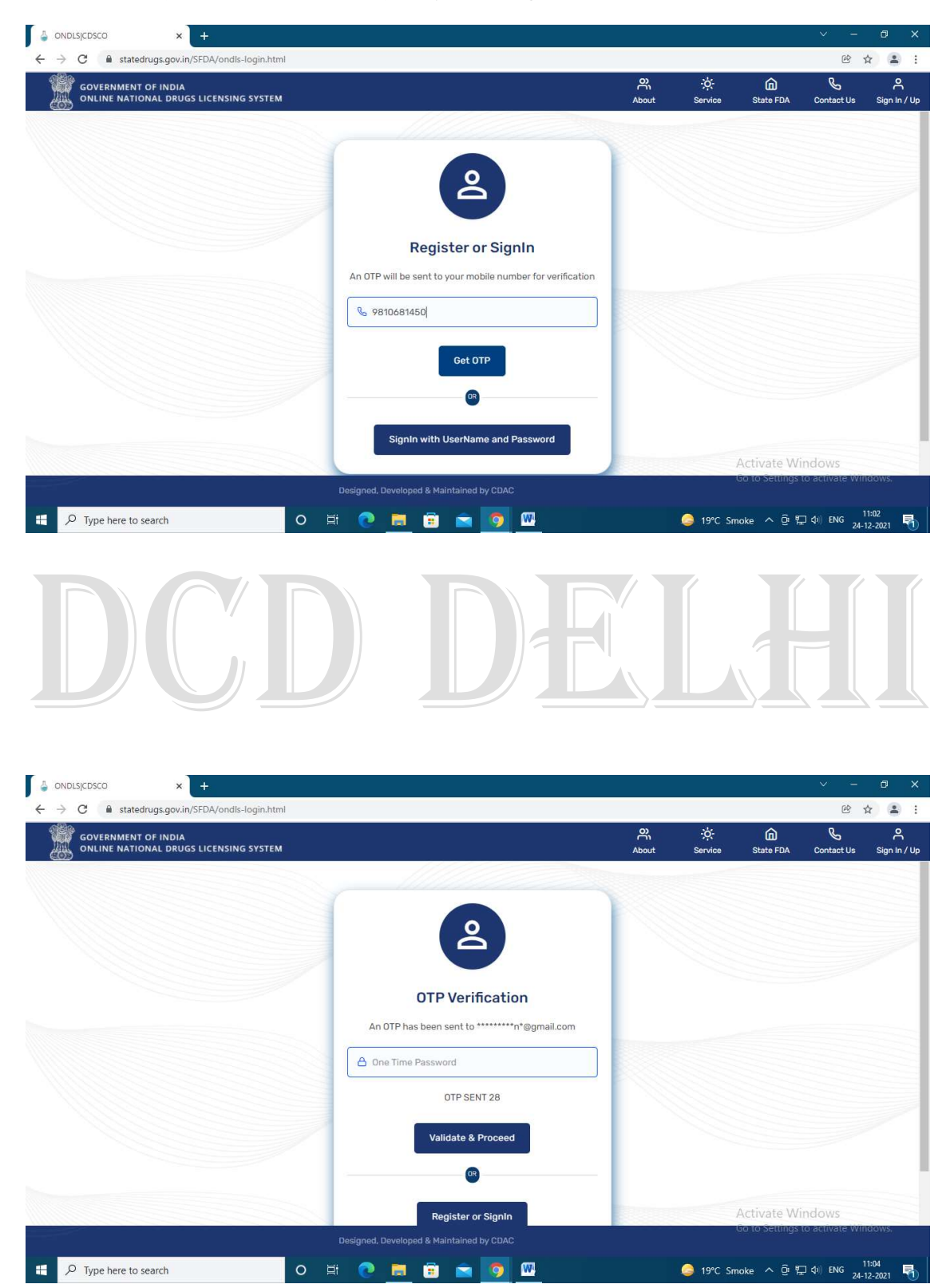

Select Radio Button for Technical Person and Proceed Further

| S statedrugs.gov.in x S (36) WhatsApp                                       | × 🖕 ONDLSICDS          | ico ×               | 🧵 xlnindia.gov.in              | ×   +    |                 | × -              | a x              |
|-----------------------------------------------------------------------------|------------------------|---------------------|--------------------------------|----------|-----------------|------------------|------------------|
| $\leftarrow$ $\rightarrow$ C $\$ statedrugs.gov.in/SFDA/user-registration-s | stex-2.html?i=MjMwOA== |                     |                                |          |                 | QB               | ☆ 😩 :            |
| GOVERNMENT OF INDIA<br>ONLINE NATIONAL DRUGS LICENSING SYSTEM               |                        |                     |                                | About    | -ở:-<br>Service | State FDA Contac | tUs Sign In / Up |
| C0)                                                                         |                        | The second          |                                |          |                 |                  | 100              |
|                                                                             |                        | User Account De     | tails                          |          |                 |                  |                  |
|                                                                             | 🔿 Firm 🖣 Techr         | Registration Purpos | 9<br>Technical Person 🛛 🔕 Bloo | d Bank   |                 |                  |                  |
|                                                                             |                        | Proceed Further     |                                |          |                 |                  |                  |
|                                                                             |                        |                     |                                |          |                 |                  |                  |
|                                                                             |                        |                     |                                |          |                 |                  |                  |
|                                                                             |                        |                     |                                |          |                 |                  |                  |
|                                                                             |                        |                     |                                |          |                 |                  |                  |
|                                                                             |                        |                     |                                |          |                 |                  |                  |
|                                                                             |                        |                     |                                |          |                 |                  |                  |
|                                                                             |                        |                     |                                |          |                 |                  |                  |
|                                                                             |                        |                     |                                |          |                 |                  |                  |
| https://statedrugs.gov.in/SFDA/avialble-service.html                        |                        | a 🗢 🗖               | m                              | <u> </u> | 01500 0 6       | š≇⊐d∋) ENG       | 12:01            |
|                                                                             |                        |                     |                                | <u> </u> | Q1 300          | 2                | 1-12-2021 1      |
|                                                                             |                        |                     |                                |          |                 |                  |                  |
|                                                                             |                        |                     |                                |          |                 |                  |                  |

## Fill up Personal Details and Upload Copy of PAN / Aadhar

| GOVERNMENT OF INDIA<br>ONLINE NATIONAL DRUGS LICENSING SYSTEM |                           |              |                             |            | 유 ·汶<br>About Servi | ice State FOA | Contact Us | , Sign |
|---------------------------------------------------------------|---------------------------|--------------|-----------------------------|------------|---------------------|---------------|------------|--------|
|                                                               |                           | Perso        | nal Details                 |            |                     |               |            |        |
|                                                               | Salutation*               | First Name*  | Middle Name                 | Last Name* |                     |               |            |        |
|                                                               | Dr.                       | REENA        | UserMiddle Name             | SINGH      |                     |               |            |        |
|                                                               | Father Name*              |              | Mother Name*                |            | _                   |               |            |        |
|                                                               | BALBIR SINGH              |              | KARTAR DEVI                 |            |                     |               |            |        |
|                                                               |                           |              |                             |            | _                   |               |            |        |
|                                                               | Gender*                   | o pressa por | Nationalit."                |            |                     |               |            |        |
|                                                               | OMale @Female Orran       | sgender      | Indian                      |            |                     |               |            |        |
|                                                               | Date of Birth*            |              | User Id Proof Document Type |            |                     |               |            |        |
|                                                               | 21-02-1981                | ti i         | Aadhaar Card                |            |                     |               |            |        |
|                                                               | Id Proof Document Number* |              | Upload Id Proof Nocument*   |            |                     |               |            |        |
|                                                               | Document Number           |              | Choose File No tie chosen   |            |                     |               |            |        |
|                                                               |                           |              |                             |            |                     |               |            |        |
|                                                               | 2 ····                    | Perma        | nent Address                |            | _                   |               |            |        |
|                                                               | Address*                  |              |                             |            |                     |               |            |        |
|                                                               | Permanent Address         |              |                             |            | 2                   |               |            |        |
|                                                               |                           |              |                             |            | Activate            |               |            |        |

| $\leftarrow$ $\rightarrow$ C $\square$ statedrugs. | gov.in/SFDA/user-registration-step-4.html?i=1 | /ij150A==          |              |                  |            |                | Q              | ₿ \$                          | :                              |
|----------------------------------------------------|-----------------------------------------------|--------------------|--------------|------------------|------------|----------------|----------------|-------------------------------|--------------------------------|
| GOVERNMENT OF INDIA                                | LICENSING SYSTEM                              |                    |              |                  | 유<br>About | -ở:<br>Service | G<br>State FDA | ی<br>Contact Us               | <mark>م</mark><br>Sign In / Up |
|                                                    | PITAMPURA                                     |                    | 110034       |                  |            |                |                |                               |                                |
|                                                    |                                               |                    |              |                  |            |                |                |                               |                                |
|                                                    | Addrase*                                      | Communica          | tion Address |                  |            |                |                |                               |                                |
|                                                    | A 98 SARASWATI VIHAR                          |                    |              |                  |            |                |                |                               |                                |
|                                                    | ļ                                             |                    |              |                  |            | 15             |                |                               |                                |
|                                                    | Country*                                      | State*             |              | District*        |            |                |                |                               |                                |
|                                                    | India                                         | delhi              |              | North West Delhi |            |                |                |                               |                                |
|                                                    | City/Taluka/Mandal/Tehsil*                    |                    | Pin-Code*    |                  |            |                |                |                               |                                |
|                                                    | PITAMPURA                                     | Ĩ                  | 110034       |                  |            |                |                |                               | - 1                            |
|                                                    |                                               |                    |              |                  |            |                |                |                               |                                |
|                                                    |                                               | Save &             | Proceed      |                  |            |                |                |                               |                                |
|                                                    |                                               |                    |              |                  |            |                |                |                               |                                |
|                                                    |                                               |                    |              |                  |            |                |                |                               |                                |
|                                                    | Designed, Developed & Maintained by CDAC      |                    |              |                  |            |                |                |                               |                                |
| 🖲 0005.pdf                                         | ∧ 🔹 WhatsApp Imagejpeg ∧ 🚺                    | WhatsApp Imagejpeg | ~            |                  |            |                |                | Sho                           | w all X                        |
| H P Type here to search                            | n O III                                       | 🕐 🛤 💼 💼            | 0 🚾          |                  | 🥥 21°C     | Smoke ^        | Ĝ 🖫 🐠          | ENG 13:1.<br>24- <u>12-</u> 2 | 2<br>1021 퉋                    |

Save & Proceed after filling personal details to complete the registration on ONDLS.

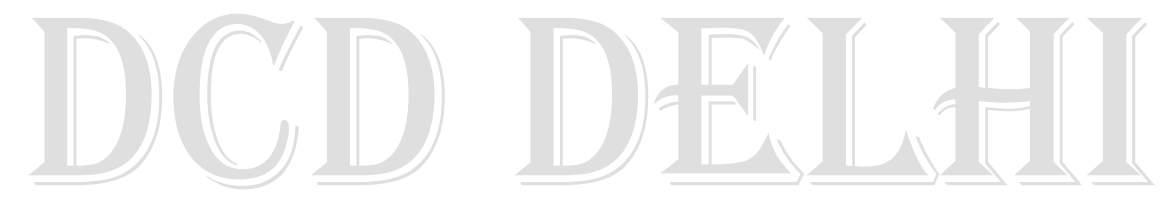

Your Login Credential will be sent on your Registered email ID by the System.

| > C = stateti | nos onv in/SEDA/user-registration-confiremation.html?i=Mil5OA==                                                         |          |                 | e              |            |                 |
|---------------|----------------------------------------------------------------------------------------------------|----------|-----------------|----------------|------------|-----------------|
|               | ng ng minor on y und i regionation commonication menorità (n. e<br>IA<br>Vos Lictorino system                           | About    | ÷ở;•<br>Service | G<br>State FDA | Contact Us | ېر<br>/ Sign In |
|               |                                                                                                    |          |                 |                |            |                 |
|               | Registration Summary                                                                                                    |          |                 | 1              |            |                 |
|               | Dear Dr. REENA SINGH,                                                                                                   |          |                 |                |            |                 |
|               | 1. You have successfully registered over ONDLS Portal. Login Credentials have been sent to your registered mail address |          |                 |                |            |                 |
|               | Note:- Once the above mentioned approval is/are done your account will be active to use.                                |          |                 |                |            |                 |
|               |                                                                                                    |          |                 |                |            |                 |
|               | Go to Homepage                                                                                                    |          |                 |                |            |                 |
|               |                                                                                                    |          | -               |                |            |                 |
|               |                                                                                                    |          |                 |                |            |                 |
|               |                                                                                                    |          |                 |                |            |                 |
|               |                                                                                                    |          |                 |                |            |                 |
|               |                                                                                                    |          |                 |                |            |                 |
|               |                                                                                                    |          |                 |                |            |                 |
|               |                                                                                                    |          |                 |                |            |                 |
|               | Designed, Developed & Maintained by CDAC                                                                                |          |                 |                |            |                 |
| 0005.pdf      | ∧ 🔹 WhatsApp Imagejpeg ∧ 📄 WhatsApp Imagejpeg ∧                                                                         |          |                 |                | She        | ow all          |
|               |                                                                                                    | <u> </u> |                 | S 17 4         | 13:1       | 2 -             |

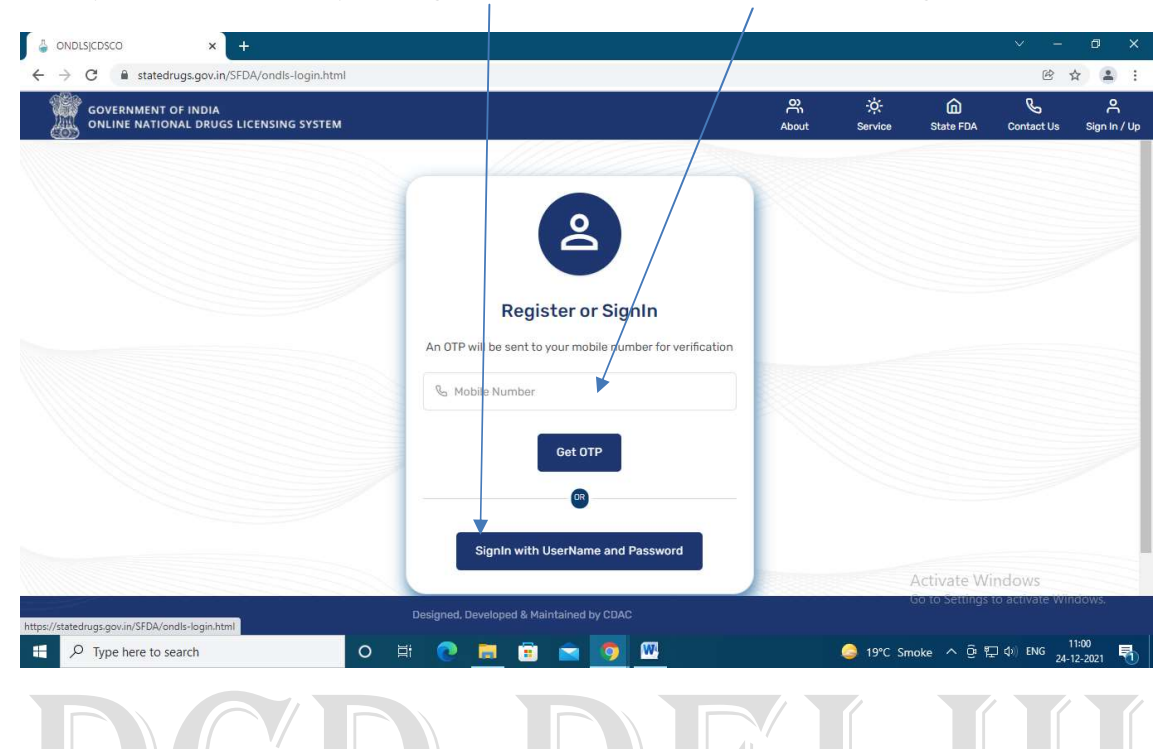

Now you can use either your login credential or mobile number to Sign In on ONDLS

Following Dash Board will appear for Technical Person. He / She can check his / her General Details in profile and can update mobile number / email id

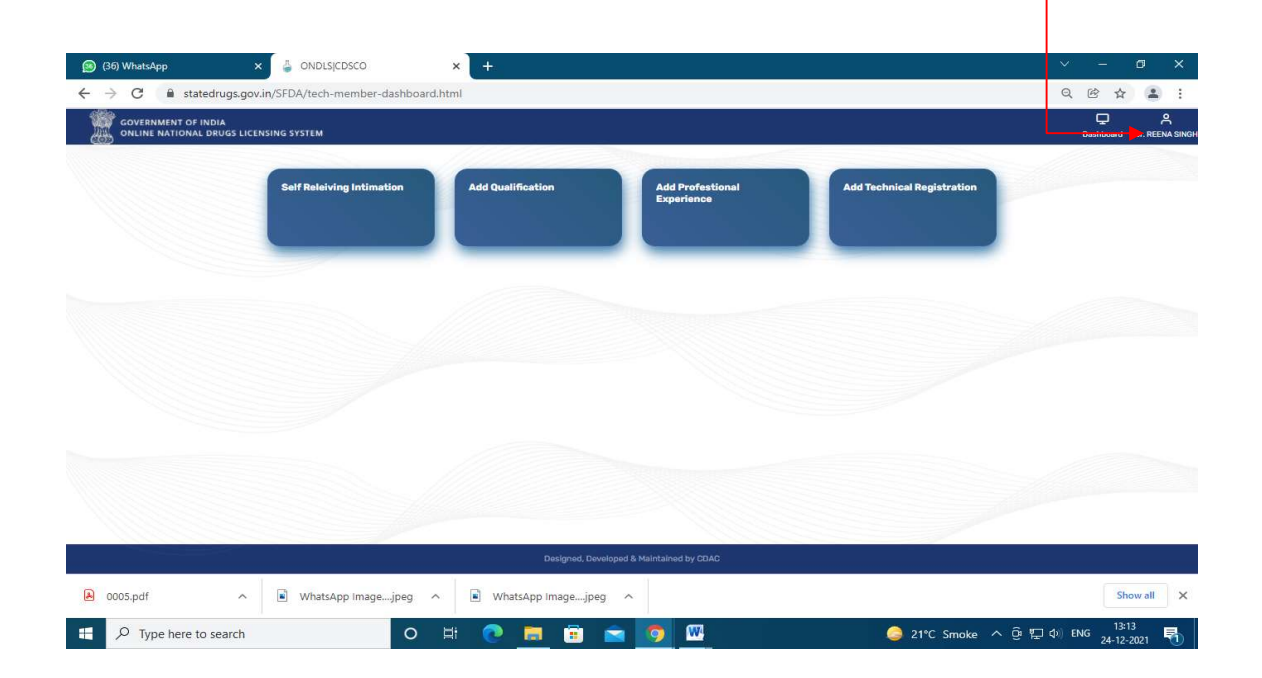

This unique Technical Registration Number is to be provided to the sponsoring firm and is valid throughout India. This General Information will also be visible to all applicant throughout India in Technical Staff Pool but can only hire if his / her name is shown as open.

|                                                               | ~ - Ø X                                         |
|---------------------------------------------------------------|-------------------------------------------------|
| ← → C ≧ statedrugs.gov.in/SFDA/user-profile.html              | < 2 년 ☆ ≗ :                                     |
| COVERNMENT OF INDIA<br>ONLINE NATIONAL DRUGS LICENSING SYSTEM | Dashboard Dr. REEMA SINGH                       |
|                                                               |                                                 |
| Dr. REENA SINGH                                               |                                                 |
| General Information                                           |                                                 |
| Date Of Birth 21-FE8-1981                                     |                                                 |
| Gender Female                                                 |                                                 |
| Technical Registration Number 20/219111991                    |                                                 |
| Account Information<br>Current Organization Not Available     |                                                 |
| Designed, Developed & Maintained                              | by CDAC                                         |
| 🕒 0005.pdf 🧄 WhatsApp Imagejpeg 🥎 🖹 WhatsApp Imagejpeg        | Show all X                                      |
| P Type here to search                                         | □ 21°C Smoke へ 遼 ⑫ 4 N ENG 1314<br>24-12-2021 局 |
| For updating Password / Mobile / Email                        |                                                 |

| GOVERNMENT OF IN | IDIA<br>DRUGS LICENSING SYSTEM |                   |    |    | Dashbaard Dr BE |
|------------------|--------------------------------|-------------------|----|----|-----------------|
| )                | Account Type                   | Technical Member  |    |    |                 |
|                  | Additional Account Type        | Not Available     | _  |    |                 |
|                  | Password                       | Update Email Id   | 2  | ß  |                 |
|                  |                                | Current Password  |    |    |                 |
|                  | Contact Information            | Current Password  |    |    |                 |
|                  | Mobile Number                  | New Email Id      |    | ß  |                 |
|                  | Email Address                  | New Email Id      |    |    |                 |
|                  |                                | Get OTP           | -  |    |                 |
|                  | Address Information            | One Time Password |    |    |                 |
|                  | Communication Address          | One Time Password | 09 | 12 |                 |
|                  | Permanent Address              | Update Email Id   | 09 | ľ  |                 |
|                  |                                |                   |    |    |                 |

| Completing Regis                                           | tration                     |                         |                                |                            |                                 |
|------------------------------------------------------------|-----------------------------|-------------------------|--------------------------------|----------------------------|---------------------------------|
| 😰 (36) WhatsApp 🛛 🕹 🕻                                      | DNDLSJCDSCO × +             |                         | /                              |                            | ∨ - Ø X                         |
| ← → C 🔒 statedrugs.gov.in/SFDA                             | /tech-member-dashboard.html |                         |                                |                            | Q @ 🕁 😩 :                       |
| GOVERNMENT OF INDIA<br>ONLINE NATIONAL DRUGS LICENSING SYS | TEM                         |                         |                                |                            | Dashboard Dr. REENA SINGH       |
| Solf                                                       | Releiving Intimation Add C  | tualification           | Add Profestional<br>Experience | Add Technical Registration |                                 |
|                                                            |                             |                         |                                |                            |                                 |
|                                                            |                             |                         |                                |                            |                                 |
|                                                            |                             |                         |                                |                            |                                 |
|                                                            |                             | Designed Developed 8. M | laintained by CDAC             |                            |                                 |
| 🗎 0005.pdf 🧄 🕷                                             | VhatsApp Imagejpeg 🧄 ۱      | WhatsApp Imagejpeg 🔷    |                                |                            | Show all X                      |
| E D Type here to search                                    | o et 💽                      | ) 🖬 💼 💼                 | 🧿 🚾                            | 🥥 21°C Smoke \land 🖗 🖡     | コ (4))ENG 13:13<br>24-12-2021 号 |
|                                                            |                             |                         |                                |                            |                                 |

Technical Person needs to add his / her Qualification and Professional Experience for Completing Registration

Fill the details of qualification; upload the required documents in pdf and save it.

| GOVERNMENT OF IND<br>ONLINE NATIONAL D | DIA<br>RUGS LICENSING SYSTEM |                                          | Dashboard Dr. RE                                                                                                    |
|----------------------------------------|------------------------------|------------------------------------------|----------------------------------------------------------------------------------------------------|
|                                        |                              |                                          |                                                                                                    |
|                                        | Те                           | chnical Person Qualification             |                                                                                                    |
|                                        | Qualification Name*          | Certificate Number*                      |                                                                                                    |
|                                        | Select Qualification         | Enter Certificate Number                 |                                                                                                    |
|                                        | School/College Name*         | Board/University Name*                   |                                                                                                    |
|                                        | Enter College Name           | Enter University Name                    |                                                                                                    |
|                                        | Marks(Percentage "%")*       | Passing Month* Passing Year*             |                                                                                                    |
|                                        | Enter Marks(Percentage '%')  | Select Month Select Year                 |                                                                                                    |
|                                        | Upload Certificate*          |                                          |                                                                                                    |
|                                        | Choose File No no chosen     |                                          |                                                                                                    |
|                                        |                              |                                          |                                                                                                    |
|                                        |                              | Save                                     | and the second second se |
|                                        | Show 10. • entries           | Search:                                  |                                                                                                    |
|                                        |                              | Designed, Developed & Maintained by CDAC |                                                                                                    |

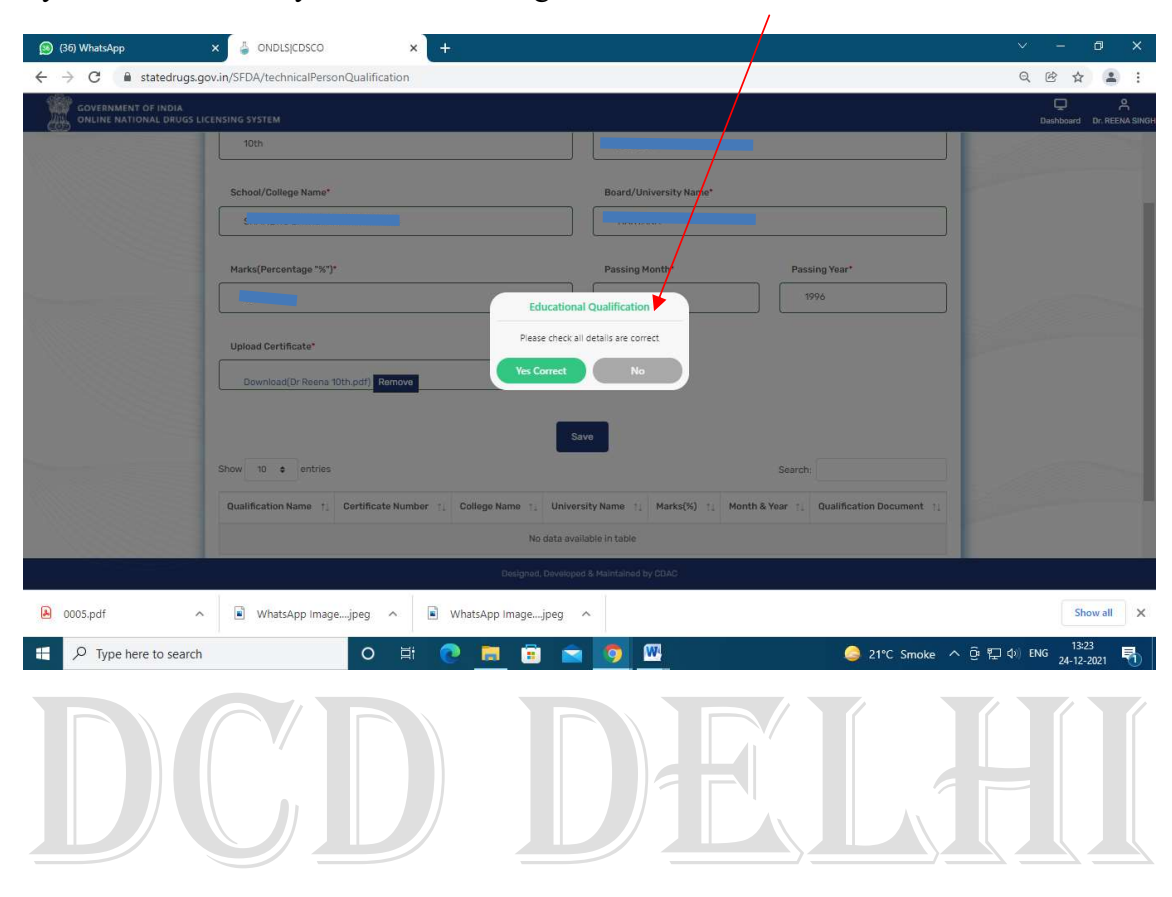

System will ask every time while saving details to confirm or to rethink and edit

Your saved qualification details will appear at the bottom and will show more details as you keep on adding your higher qualifications

| GOVERNMENT OF IN | RIA                          |                         |                            | <b>Р</b> 8            |
|------------------|------------------------------|-------------------------|----------------------------|-----------------------|
|                  | RUGS LICENSING SYSTEM        | boardy oniversity name. |                            | Dashboard Dr. REENA   |
|                  | Enter College Name           | Enter University Name   |                            |                       |
|                  | Marks(Percentage "%")*       | Passing Month*          | Passing Year*              |                       |
|                  | Enter Marks(Percentage '%')  | Select Month            | Select Year                |                       |
|                  | Upload Certificate*          |                         |                            |                       |
|                  | Choose File No file chosen   |                         |                            |                       |
|                  | Show 10 e entries            | Save                    | Search:                    |                       |
|                  | Name 1 Number 1 College Name | ne 11 Name 11 Marks(%   | i) 11 Year 11 Document 11  |                       |
|                  | 10th SHAMBHU C<br>SCHOOL     | AYAL MODERN HARYANA     | Sept 1996 View Certificate |                       |
|                  | Showing 1 to 1 of 1 entries  |                         | Previous 1 Next            | and the second second |
|                  |                              |                         |                            |                       |
|                  |                              |                         |                            |                       |

You can add your qualification  $10^{th}$ ,  $12^{th}$  and higher gradually (Cannot enter Higher qualification directly)

|                                                                                                    | Tec                                                                                                    | hnical Person Qualification                                                                                                    |                                                                                                    |                                                                                                    |
|----------------------------------------------------------------------------------------------------|----------------------------------------------------------------------------------------------------|----------------------------------------------------------------------------------------------------|----------------------------------------------------------------------------------------------------|----------------------------------------------------------------------------------------------------|
|                                                                                                    | Qualification Name*                                                                                                    | Certificate Number*                                                                                                    |                                                                                                    |                                                                                                    |
|                                                                                                    | Select Qualification                                                                                                    |                                                                                                    |                                                                                                    |                                                                                                    |
|                                                                                                    | Diploma in MLT<br>D,Pharma                                                                                                    | Enter University Name                                                                                                    |                                                                                                    |                                                                                                    |
|                                                                                                    | Marke/Barrantone "#")*                                                                                                    | Bassing Month?                                                                                                    | Deceing Your!                                                                                                    | - Charles and a second                                                                                                    |
|                                                                                                    | Enter Marks(Percentage '%')                                                                                                    | Select Month                                                                                                    | Select Year                                                                                                    |                                                                                                    |
|                                                                                                    | Upload Certificate*                                                                                                    |                                                                                                    |                                                                                                    |                                                                                                    |
|                                                                                                    | Choose File No file chosen                                                                                                    |                                                                                                    |                                                                                                    |                                                                                                    |
|                                                                                                    |                                                                                                    |                                                                                                    |                                                                                                    |                                                                                                    |
|                                                                                                    |                                                                                                    | Save                                                                                                    |                                                                                                    | and the second second                                                                                                    |
|                                                                                                    | Show 10 ¢ entries                                                                                                    |                                                                                                    | Search:                                                                                                    |                                                                                                    |
|                                                                                                    |                                                                                                    | Designed, Developed & Maintained by CDAC                                                                                                    | -                                                                                                    |                                                                                                    |
| 025.pdf                                                                                                    | ∧ 🕒 1024.pdf ∧ 🕒 1023.pdf                                                                                                    | ∧ 🔒 1022 (1).pdf                                                                                                    | ∧ 🔊 1022.pdf                                                                                                    |                                                                                                    |
|                                                                                                    |                                                                                                    |                                                                                                    | SALE DESCRIPTION                                                                                                    | Show a.                                                                                                    |
| P Type here to sea           Qualific:                                                                                            | rch O # P                                                                                                    | nere Contraction of the second second | 22°C Smoke                                                                                                    | A 亞 記 49) ENG 24-12-2021                                                                                                    |
| Type here to sea  Qualific:  What App                                                                                             | rch O H C Cour printer - G                                                                                                    | xogle Sear: X (94 unread) - sundeep.726)                                                                                                    | X Downloads                                                                                                    | A ⊕ ♥ ♥ ♦ NO 24-12-2021                                                                                                    |
| Type here to sea       Qualific:       3) What App       C <ul> <li>statedru</li> </ul>                                           | rch O H C Cour printer - C<br>ation details will appear                                                                                                    | E C (94 unread) - sundeep.72(b)                                                                                                    | 22°C Smoke                                                                                                    | A © ♥ 40 ENG 24-12-2021 + ∨ - ♥ Q @ ★ 0                                                                                                    |
| Type here to sea                                                                                                    | rch O H C Cour printer - C<br>ation details will appear<br>× ONDLSCDSCO × C cour printer - C<br>gs.gov.in/SFDA/technicalPersonQualification<br>ss LUCLASING SySTEM                                                                                                    | i verset                                                                                                    | 22°C Smoke                                                                                                    | <ul> <li>▲ BING 3</li> <li>▲ BING 40 ENG 24-12-2021</li> <li>▲ BING 40 ENG 24-12-2021</li> <li>▲ BING 40 ENG 44-12-2021</li> <li>▲ BING 40 ENG 44-12-2021</li> <li>▲ BING 40 ENG 44-12-2021</li> <li>▲ BING 40 ENG 44-12-2021</li> <li>▲ BING 40 ENG 44-12-2021</li> <li>▲ BING 40 ENG 44-12-2021</li> <li>▲ BING 40 ENG 44-12-2021</li> <li>▲ BING 44-12-2021</li> <li>▲ BING 44-12-2021</li></ul>                              |
| Type here to sea                                                                                                    | rch O H Constraints will appear                                                                                                    | Image: Search of the search of the search                                | 22°C Smoke      22°C Smoke      X      Passing Year*      Select Year                                                                                                    | <ul> <li>A ② 型 (4) ENG 24-12-2021</li> <li>A ③ 型 (4) ENG 24-12-2021</li> <li>A ③ 型 (4) ENG 24-12-2021</li> <li>A ③ 型 (4) ENG 24-12-2021</li> <li>A ③ 型 (4) ENG 24-12-2021</li> <li>A ③ 型 (4) ENG 24-12-2021</li> <li>A ③ 型 (4) ENG 24-12-2021</li> <li>A ③ 型 (4) ENG 24-12-2021</li> <li>A ③ 型 (4) ENG 24-12-2021</li> <li>A ③ 型 (4) ENG 24-12-2021</li> <li>A ③ 型 (4) ENG 24-12-2021</li> <li>A ③ 型 (4) ENG 24-12-2021</li> <li>A ③ 型 (4) ENG 24-12-2021</li> <li>A ③ 型 (4) ENG 24-12-2021</li> <li>A ③ 型 (4) ENG 24-12-2021</li> <li>A ④ ④ (4) ENG 24-12-2021</li> <li>A ④ (4) ENG 24-12-2021</li> <li>A ⑧ (4) ENG 24-12-2021</li> <li>A ⑧ (4) ENG 24-12-2</li></ul> |
| Type here to sea                                                                                                    | rch O Hi C III Contraction details will appear<br>ation details will appear<br>S ONDIS(CDSCO x C Colour printer - G<br>gs.gov.in/SFDA/technicalPersonQualification<br>St LickNish S STEM<br>Marka(Percentage %5)*<br>Enter Marka(Percentage %5)*<br>Upload Certificate*                                                                                           | Image: Search of the search of the search                                | Z2°C Smoke      Z2°C Smoke      Downloads      X      Passing Year*      Select Year                                                                                                    | <ul> <li>A G ♥ A E NG 24-12-2021</li> <li>A G ♥ A E NG 24-12-2021</li> <li>A C ♥ A E A E A E A E A E A E A E A E A E A</li></ul>                                                                                                    |
| Type here to sea                                                                                                    | rch O Hi C Colour printer - G<br>ation details will appear<br>× ONDLS(CDSCO × C colour printer - G<br>gs.gov.in/SFDA/technicalPersonQualification<br>to UCLASING SYSTEM<br>Marks(Percentage "%")*<br>Enter Marks(Percentage "%")*<br>Upload Certificate*<br>[Choose File] No file chosen                                                                          | Image: Sear ×       ✓       (94 unread) - sundeep, 72(c)         Passing Month*         Select Month                                                                                                    | Z2°C Smoke      Z2°C Smoke      Downloads     X  Passing Year*  Select Year                                                                                                    | A © ♥ 4) ENG 24-12-2021 + V - ♥ Q © ☆ 0 Dualibourd                                                                                                    |
| Type here to sea                                                                                                    | rch O H Constraints will appear                                                                                                    | Image: Search X       Image: Get unread) - sundeep_72@y         Passing Honth1         Select Month                                                                                                    | 22°C Smoke      22°C Smoke      X      Downloads      X      Passing Year*      Select Year                                                                                                    | A © ♥ 4 ENG 24-12-2021 + ✓ - ♥ Q @ ★ 0 Dashboard ,                                                                                                    |
| Type here to sea                                                                                                    | rch O H Constraints will appear                                                                                                    | Image: Sear: X     Passing Month*     Select Month                                                                                                    | 22°C Smoke      22°C Smoke      X      Passing Year*      Select Year                                                                                                    | <ul> <li>▲ ENGUIA</li> <li>▲ @ ♥ ♥ ♦ ENG 24-12-2021</li> <li>▲ @ ♥ ♥ ♦ ENG 24-12-2021</li> <li>▲ @ ♥ ↓ ENG 24-12-2021</li> <li>▲ @ ♥ ↓ ENG 24-12-2021</li></ul>        |
| Type here to sea                                                                                                    | rch O Hi Co Hi Co Cour printer - Co<br>ation details will appear<br>x ONDLS/CDSCO x Cour printer - Co<br>ps.gov.in/SFDA/technicalPersonQualification<br>bs LICENSING \$YSTEM<br>Marks(Percentage %5)*<br>Upload Certificate*<br>Choose File No file chosen<br>Show 10 e entries                                                                                   | Image: Severe severe sever            | 22°C Smoke      22°C Smoke      X      Passing Year*      Select Year                                                                                                    | ▲ Lindwid                                                                                                    |
| Type here to sea       Qualification       a) What App       C       a) What App       c) a statedru       concline MATIONAL DRUM | rch O Hi C Columpination details will appear<br>ation details will appear<br>x ONDLS(CDSCO x C columpinater - G<br>gs.gov.in/SFDA/technicalPersonQualification<br>St UCKNSNG SYSTEM<br>Marks(Percentage %)<br>Upload Certificater<br>Choose File No file chosen<br>Show 10 entries<br>Qualification Certificate                                                   | Image: Sever     Sove                                                                                                    | 22°C Smoke      22°C Smoke      X      Downloads     X      Passing Year*     Select Year      Search:      Search:      Month & Qualification                                                                                                    | A Q R 40 ENG 24-12-2021 + ✓ - Ø Q R 40 Decide a constraints Decide a constraints                                                                                                    |
| Type here to sea                                                                                                    | rch O Hi C Hi<br>ation details will appear<br>× ONDLS(CDSCO × C colour printer - G<br>gsgovin/SFDA/technicalPersonQualification<br>St UCCNSING SYSTEM<br>Marks(Percentage "%")*<br>Upload Certificate*<br>Choose File No Nie chosen<br>Show 10 e entries<br>Dualification<br>1 Number 1 College Nam                                                               | Image: Sever     Cogle Sever: X     Cogle Sever: X     Passing Month*     Select Month     Select Month     Select Month     Seve     1     University   1   Marks (%)     1     Marks (%)     1     Marks (%)     1     1     1     1     1     1     1     1     1     1     1     1     1     1     1     1     1     1     1     1     1     1     1     1     1     1     1     1                                                                                                    | 22°C Smoke      22°C Smoke      X      Downloads     X      Passing Year*      Select Year      Select Year      Select Year      Month & Doument     Doument                                                                                                    | A © ♥ 40 ENC 24-12-2021 + ✓ - Ø Q @ ★ 0 Dashbard                                                                                                    |
| Type here to sea                                                                                                    | rch O H Constraints will appear                                                                                                    | Image: Sever X       Image: Sever X       Image: Sever X       Image: Sever X         Passing Month*       Select Month         Sever       Image: Sever X       Image: Sever X         Image: Sever X       Image: Sever X       Image: Sever X         Passing Month*       Select Month         Sever       Image: Sever X       Image: Sever X         Image: Sever X       Image: Sever X       Image: Sever X         Sever       Image: Sever X       Image: Sever X         Sever       Image: Sever X       Image: Sever X         Sever       Image: Sever X       Image: Sever X         Sever       Image: Sever X       Image: Sever X         Sever       Image: Sever X       Image: Sever X         Sever       Image: Sever X       Image: Sever X         Sever       Image: Sever X       Image: Sever X         Sever       Image: Sever X       Image: Sever X         Sever       Image: Sever X       Image: Sever X         Sever       Image: Sever X       Image: Sever X         Sever       Image: Sever X       Image: Sever X         Sever       Image: Sever X       Image: Sever X         Sever       Image: Sever X       Image: Sever X         Seve                                                                                                    | 22°C Smoke      22°C Smoke      X      Passing Year*      Select Year      Select Year      Select Year      Month &      Doumloads      X      Year 1      Doumloads      X                                                                                                    |                                                                                                    |
| Type here to sea                                                                                                    | rch O H College Name<br>ation details will appear<br>x ONDLS/CDSCO x Colour printer - G<br>gs.gov.in/SFDA/technicalPersonQualification<br>xs.LECENSING SYSTEM<br>Maria[Percentage %)<br>Upload Certificate<br>Choose File No file chosen<br>Show 1 e entries<br>Qualification 7 Dertificate<br>Number 7 College Nam<br>10th Costs VANUA<br>Diploma in MLT College | Image: Search X       Image: Search X                                                                                                    | 22°C Smoke      22°C Smoke      22°C Smoke      22°C Smoke      20°C                                                                                                    | A © ♥ ↓ ENG 24-12-2021 +  A © ♥ ↓ ENG 24-12-2021 C ▷ ☆ ↓ D → ↓ ↓ ↓ ↓ ↓ ↓ ↓ ↓ ↓ ↓ ↓ ↓ ↓ ↓ ↓ ↓ ↓ ↓                                                                                                    |
| Type here to sea                                                                                                    | rch O Hi College Nam<br>ation details will appear<br>A ONDLS/CDSCO × Colour printer - C<br>ps.gov.in/SFDA/technicalPersonQualification<br>bs LKCNSING \$Y3TEM<br>Marks(Percentage %)<br>Upload Certificate<br>Name 1: Number 1: College Nam<br>10th GSSS YAMUN<br>Diploma in MLT College<br>Showing 1to 2 of 2 entries:                                           | Image: Sever X       Image: Q4 unread) - sundeep.72(*)         Passing Month*         Select Month         Select Month         Seve         1       University<br>Name         1       Marks(%) 1/2         A VIHAR       COSE         COHNCOL       BTE DEL/H                                                                                                    | 22°C Smoke      22°C Smoke      22°C Smoke      22°C Smoke      20°C Smoke      20°C Smok | A © ♥ 4) ENG 24-12-2021 + - ○ Q @ ★ 0 Dashboard                                                                                                    |

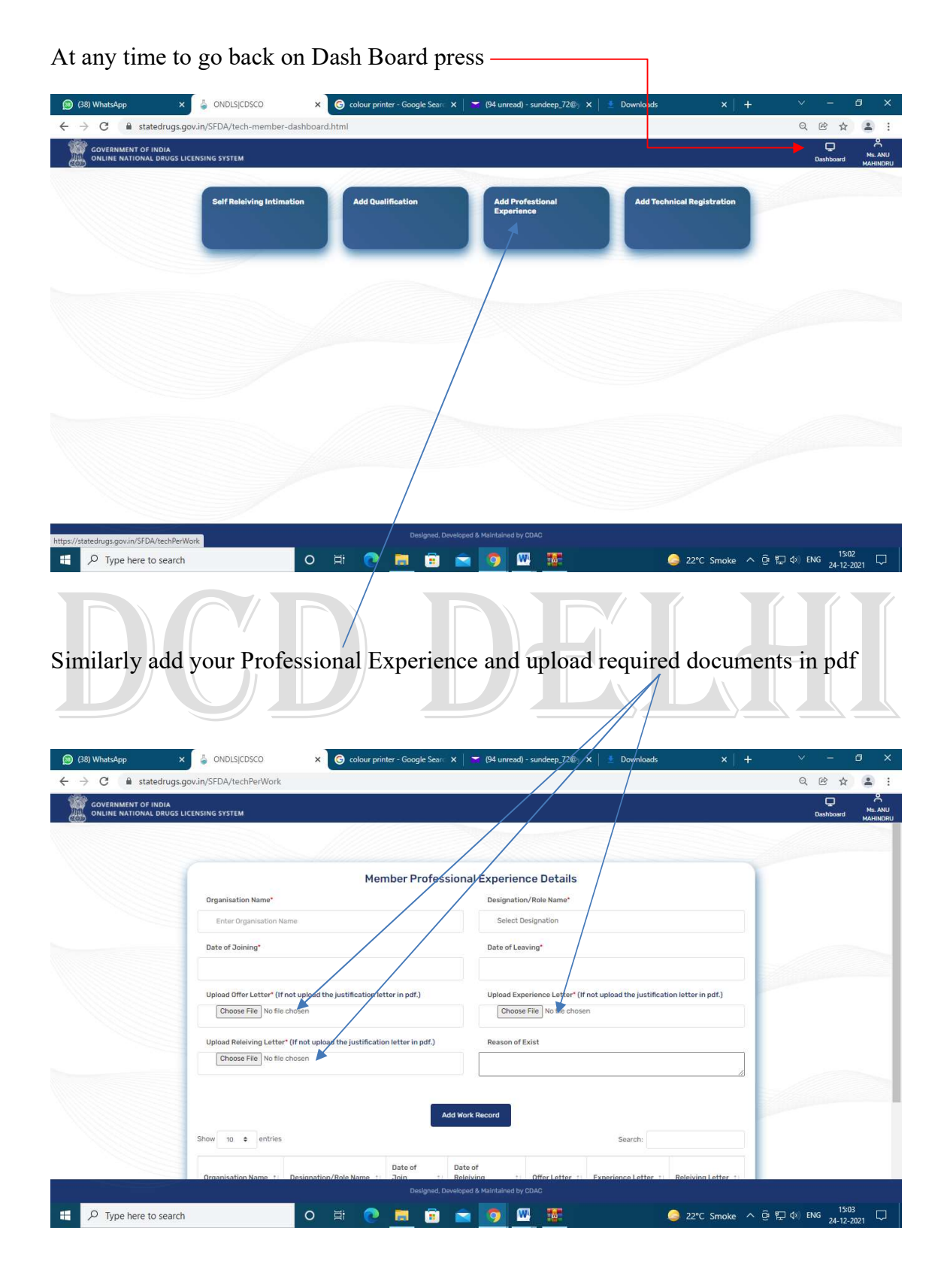

You can Select your Designation / Role in Drop down while entering experience details and accordingly it will be reflected in system while any firm is hiring you.

| C <ul> <li>statedrugs.gov.in/SEDA/techPerWork</li> <li>OVERNEENT OF INDA.<br/>OVERNEENT OF INDA.<br/>OVERNEENT OF INDA.</li> <li>OVERNEENT OF INDA.</li> <li>ORLINE NATIONAL DRUGS LICENSING SYSTEM</li> <li>Member Professional Experience Details</li> <li>Organisation Name*</li> <li>Roci AND RC DELHI</li> <li>Date of Joining*</li> <li>Blood Bark Technician</li> <li>State Diagnation</li> <li>Upload Differ Letter* (If not upload the justification letter in pdf.)</li> <li>Dinose File No file chosen</li> <li>Upload Releving Letter* (If not upload the justification letter in pdf.)</li> <li>Dinose File No file chosen</li> <li>Upload Releving Letter* (If not upload the justification letter in pdf.)</li> <li>Dinose File No file chosen</li> <li>Upload Releving Letter* (If not upload the justification letter in pdf.)</li> <li>Dinose File No file chosen</li> <li>Upload Releving Letter* (If not upload the justification letter in pdf.)</li> <li>Dinose File No file chosen</li> <li>Upload Releving Letter* (If not upload the justification letter in pdf.)</li> <li>Dinose File No file chosen</li> <li>Upload Releving Letter* (If not upload the justification letter in pdf.)</li> <li>Dinose File No file chosen</li> <li>Upload Releving Letter* (If not upload the justification letter in pdf.)</li> <li>Dinose File No file chosen</li> <li>Upload Releving Letter* (If not upload the justification letter in pdf.)</li> <li>Dinose File No file chosen</li> <li>Upload Releving Letter* (If not upload the justification letter in pdf.)</li> <li>Dinose File No file chosen</li> <li>Dinose File No file chosen</li> <li>Dinose File No file chosen</li> <li>Dinose File No file chosen</li> <li>Dinose File No file chosen</li> <li>Dinose File No file chos</li></ul>                                                                                              | Q E X              |
|----------------------------------------------------------------------------------------------------|--------------------|
| Government of INDUA<br>ONLINE NATIONAL DRUGS LICENSING 5YSTEM         Member Professional Experience Details<br>Organisation Name*         Driganisation Name*         RECLIAND RC DELHI         Date of Joining*         Upload Offer Letter* (If not upload the justification letter in pdf.)         Choose File         Upload Releving Letter* (If not upload the justification letter in pdf.)         Choose File         Upload Releving Letter* (If not upload the justification letter in pdf.)         Choose File         Valide Anstream         Upload Releving Letter* (If not upload the justification letter in pdf.)         Choose File         Valide Anstream         Upload Releving Letter* (If not upload the justification letter in pdf.)         Choose File         No file chosen         Upload Releving Letter* (If not upload the justification letter in pdf.)         Choose File         No file chosen                                                                                                    | Dashbord           |
| Member Professional Experience Details         Organisation Name"         Reci AND RC DELH!         Date of Joining"         Upload Offer Letter" (If not upload the justification letter in pdf).         Upload Offer Letter" (If not upload the justification letter in pdf).         Upload Releiving Letter" (If not upload the justification letter in pdf).         Upload Releiving Letter" (If not upload the justification letter in pdf).         Upload Releiving Letter" (If not upload the justification letter in pdf).         Discore File         No file chosen                                                                                                    |                    |
| Member Professional Experience Details         Organisation Name*         RCCI AND RC DELHI         Date of Joining*         Upload Offer Letter* (If not upload the justification letter in pdf).         Upload Offer Letter* (If not upload the justification letter in pdf).         Upload Releiving Letter* (If not upload the justification letter in pdf).         Upload Releiving Letter* (If not upload the justification letter in pdf).         Upload Releiving Letter* (If not upload the justification letter in pdf).                                                                                                    |                    |
| Organisation Hame*       Designation/Role Name*         RGCI AND RC DELHI       Bite of Joining*         Date of Joining*       Biold Bank Technician         Upload Offer Letter* (If not upload the justification letter in pdf.)       Disons File No file chosen         Upload Releiving Letter* (If not upload the justification letter in pdf.)       Modil Releving         Image: State of State of Sta |                    |
| Biod Back Technician       Biod Date of Joining*       Upload Offer Letter* (If not upload the justification letter in pdf.)       Upload Offer Letter* (If not upload the justification letter in pdf.)       Upload Releving Letter* (If not upload the justification letter in pdf.)       Upload Releving Letter* (If not upload the justification letter in pdf.)       Upload Releving Letter* (If not upload the justification letter in pdf.)       Upload Releving Letter* (If not upload the justification letter in pdf.)                                                                                                    |                    |
| Date of Joining*     Select Designation       Upload Offer Letter* (If not upload the justification letter in pdf.)     Manufacturing Characterize       Upload Offer Letter* (If not upload the justification letter in pdf.)     Biolog Bank Technician       Upload Releiving Letter* (If not upload the justification letter in pdf.)     Manufacturing Characterize       Upload Releiving Letter* (If not upload the justification letter in pdf.)     Manufacturing Characterize       Upload Releiving Letter* (If not upload the justification letter in pdf.)     Reason of Exist                                                                                                    |                    |
| Upload Offer Letter* (If not upload the justification letter in pdf.)  Upload Releving Letter* (If not upload the justification letter in pdf.)  Upload Releving Letter* (If not upload the justification letter in pdf.)  Choose File No file chosen  Upload Releving Letter* (If not upload the justification letter in pdf.)                                                                                                    |                    |
| Upload Relaiving Letter* (If not upload the justification letter in pdf.)  Choose File No file chosen                                                                                                    |                    |
|                                                                                                    |                    |
| Add Work Record Show 10 e entries Search:                                                                                                    |                    |
| Designed. Developed & Haintained by CDAC<br>Designed. Developed & Haintained by CDAC                                                                                                    | Gi 行 (4) ENG 15:04 |
|                                                                                                    |                    |
| ur complete experience details will appear here. You can also view your u                                                                                                    | our upload         |
| ur complete experience details will appear here. You can also view your u<br>uments.                                                                                                    | our upload         |
| r complete experience details will appear here. You can also view your u<br>uments.                                                                                                    | our upload         |
| ur complete experience details will appear here. You can also view your u<br>uments.                                                                                                    | our upload         |
| ur complete experience details will appear here. You can also view your u<br>uments.                                                                                                    | our upload         |
| ur complete experience details will appear here. You can also view your u<br>uments.                                                                                                    | our upload         |
| ur complete experience details will appear here. You can also view your u<br>uments.                                                                                                    |                    |
| ur complete experience details will appear here. You can also view your u<br>uments.                                                                                                    | our upload         |
| rr complete experience details will appear here. You can also view your u<br>uments.                                                                                                    | our upload         |
| ur complete experience details will appear here. You can also view your u<br>uments.                                                                                                    | our upload         |
| ur complete experience details will appear here. You can also view your u<br>uments.                                                                                                    | our upload         |
| ur complete experience details will appear here. You can also view your up<br>uments.                                                                                                    | our upload         |
| er complete experience details will appear here. You can also view your u<br>uments.                                                                                                    | our upload         |
| re complete experience details will appear here. You can also view your u<br>uments.                                                                                                    | our upload         |

o # 💽 🛱 🖻 🖻 🧑 📟 🚟

🥥 21℃ Smoke へ ឲ 厚口 Φ) ENG 15:44 💭

🗄 🔎 Type here to search

Technical Person also can upload his / her new appointment / offer letter where presently working and confirm hiring.

| 🔓 ONDLSĮCDSCO                                                 | × 💮 New Tab                      | 🗙 🛛 👩 (37) WhatsApp                      | ×                        | +                |                                  |                        | ~                   | - 0 ×                  |  |
|---------------------------------------------------------------|----------------------------------|------------------------------------------|--------------------------|------------------|----------------------------------|------------------------|---------------------|------------------------|--|
| ← → C 🔒 statedrug                                             | gs.gov.in/SFDA/viewTechPersonDtl |                                          |                          |                  |                                  |                        | Q                   | e 👌 😩 :                |  |
| COVERNMENT OF INDIA<br>ONLINE NATIONAL DRUGS LICENSING SYSTEM |                                  |                                          |                          |                  | C SAMEER<br>Dashboard Dr. SAMEER |                        |                     |                        |  |
|                                                               | BRAHM SHAKTI HOSPITAL DELHI      | 01-MAR-2004                              | 31-DEC-2010              | View Document    | View Document                    | View Document          |                     |                        |  |
|                                                               | PITAMPURA BLOOD BANK             | 01-SEP-2013                              | 14-DEC-2019              | View Document    | View Document                    | View Document          |                     |                        |  |
|                                                               | RGCI AND RC DELHI                | 07-0CT-2002                              | 01-MAR-2004              | View Document    | View Document                    | View Document          |                     |                        |  |
|                                                               |                                  | (                                        | fechnical Registratio    | )                |                                  |                        |                     |                        |  |
|                                                               | Registered Role 11 Registr       | ation Number 11 Registration             | n Authority 1            | Valid From 11 Va | lid Upto ↑⊥ Regist               | ration Document 11     |                     |                        |  |
|                                                               |                                  | N                                        | lo data available in tab | e                |                                  |                        |                     |                        |  |
|                                                               |                                  |                                          | Work Profile Details     |                  |                                  |                        | -                   |                        |  |
|                                                               | Assign Role \ Designation*       | Assign Role \ Designation* Joining Date* |                          |                  |                                  |                        |                     |                        |  |
|                                                               | Technical Supervisor             | Technical Supervisor 15/12/2019          |                          |                  | Download(Anu Appo<br>Remove      | pintment letter 2.pdf) |                     |                        |  |
|                                                               |                                  |                                          | Confirm Hireing          |                  |                                  |                        |                     |                        |  |
|                                                               |                                  | Designe                                  | d, Developed & Maintain  | ed by CDAC       |                                  | Activ                  | vate Windows        |                        |  |
| 🗎 Anu Appointmentpdf                                          | ∧ 🖹 Anu - Navjeevan.pdf          | Anu - BSH.pdf                            | ~                        |                  |                                  | Go to                  | Settings to activat | e Windows.<br>Show all |  |
| 🗄 🔎 Type here to sea                                          | rch O                            | 🗄 💽 🔚 📻                                  | ) 🝙 🧑                    | <b>W</b>         |                                  | 🥥 21°C Smoke           | へ Ĝ 🏗 🕸 ENG         | 15:50<br>24-12-2021    |  |
|                                                               |                                  |                                          | D                        |                  |                                  |                        |                     |                        |  |

Now you are a successful Registered Technical Member on ONDLS and anybody can hire you after checking your Profile (Qualification / Experience Details) on your confirmation.

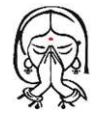

## **DISCLAIMER**

The Material Contained in this PPT is a raw model output and research product. This is meant for training purpose only. For any Clarification / Interpretation please contact Drugs Control Department, Delhi at <u>dirdcd@nic.in</u>